# Procédure de validation et d'approbation d'un compte de dépenses sur le Guichet web (CDDW)

### 1. <u>Période d'approbation</u>

Afin d'éviter des délais supplémentaires, il est préférable de ne pas cumuler de compte de dépenses en attente d'approbation.

Les comptes de dépenses sont traités par le Service de la paie du **lundi au mercredi** suivant la fin de la période de paie; soit la même semaine de l'approbation des feuilles de temps. Les comptes de dépenses approuvés par le Service de la paie durant cette période seront ajoutés au prochain dépôt bancaire de la paie de l'employé.

### 2. Accès à l'approbation d'un département spécifique

L'octroi de l'accès à l'approbation des comptes de dépenses d'un département spécifique sont les mêmes que ceux permettant l'approbation des feuilles de temps.

Pour connaître les départements auxquels un approbateur a accès pour l'approbation des feuilles de temps ET des comptes de dépenses, l'approbateur doit se référer à son « Profil de sécurité » du Guichet web qui est situé en haut à droite (et non celui du Compte de dépenses).

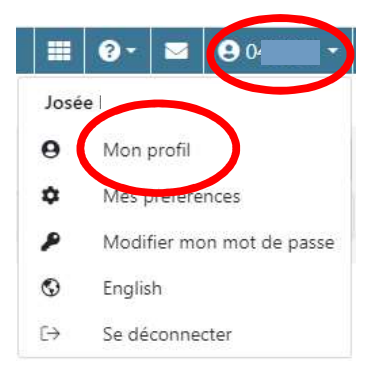

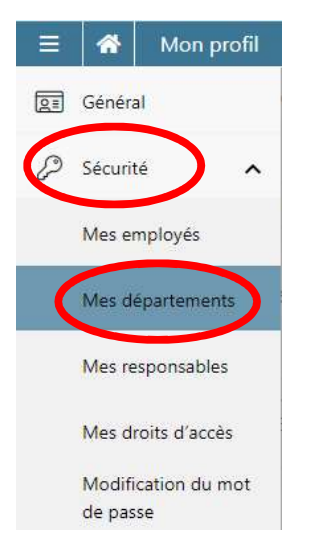

Les « départements apparaissant dans l'onglet « Mes départements » sont ceux pour lesquels l'approbateur a accès pour l'approbation des feuilles de temps ET des comptes de dépenses. Pour ajouter ou supprimer un département, une requête Octopus doit être formulée à l'équipe SIRH en spécifiant que c'est pour la gestion des accès pour « Rajouter ou supprimer des unités administratives / centre de coûts pour l'approbation des FTE / relevés de présence ».

### 3. Délégations d'approbation

Il est possible de déléguer l'approbation des comptes de dépenses pour une période déterminée. La fenêtre **Délégations d'approbation** du menu **Approbateur** affiche tous les approbateurs délégués qui vous sont associés. De plus, pour déléguer des approbations pour plusieurs départements « Groupes », l'utilisateur doit créer une fiche pour chaque département « Groupe » pour lequel une délégation est nécessaire.

| Dél     | éga | ations d'approbatio           | n                   |                 |                   | Ajouter |
|---------|-----|-------------------------------|---------------------|-----------------|-------------------|---------|
|         |     |                               |                     | Re              | hercher           |         |
| Actions |     | Approbateur délégué           | Groupe              | Date de début   | Date de fin       | =       |
| I       | ŵ   | Employé Approbateur [1234567] | Groupe 2 - Groupe 2 | 13 janvier 2016 | 15 septembre 2016 |         |

Les éléments peuvent être triés par approbateur délégué, groupe, date de début et date de fin. Un filtre permet à l'utilisateur d'effectuer une recherche sur les champs **Approbateur délégué** et **Groupe**.

## 4. Valider un compte de dépenses

### Sélectionner le menu « approbateur »

La fenêtre **Approbation** du menu **Approbateur** affiche l'ensemble des comptes de dépenses que vous pouvez approuver. Vous y retrouverez tous les employés des départements pour lesquels vous disposez le droit d'approuver les feuilles de temps.

Pour isoler un département pour lequel vous désirez procéder à la validation des comptes de dépenses, utiliser la bande déroulante de choix du « Groupe » afin de sélectionner le département désiré pour lequel vous disposé des accès.

# Approbation

| Filtre exclu | sif sur KM 🔹 👻 | Groupe           | Tous        |           |             |     |
|--------------|----------------|------------------|-------------|-----------|-------------|-----|
| Actions      | Groupe 🔺       | Numér<br>d'emple | o Requérant | Numéro du | Description | Dat |

Pour visualiser les comptes de dépenses comportant exclusivement du kilométrage, sélectionner le « Filtre exclusif sur km » dans la barre déroulante de choix.

# Approbation

| Filtre exclus | if sur KM | Groupe          | Tous        |
|---------------|-----------|-----------------|-------------|
| Actions       | Groupe 🔺  | Numér<br>d'empl | o Requérant |

Pour rechercher les comptes de dépenses spécifique à l'un de vos employés, inscrire le nom ou le numéro de matricule de l'employé visé dans le champ « Rechercher ».

#### Approbation

| Filtre exclu | sif sur KM 🔹 | Groupe | Tous      |           |             |      | F          | Rechercher  |       |   |
|--------------|--------------|--------|-----------|-----------|-------------|------|------------|-------------|-------|---|
| Actions      | Groupe 🔺     | Numéro | Requérant | Numéro du | Description | Date | e de début | Date de fin | Total | D |

Cocher tout

## > Consulter le DÉTAIL d'un compte de dépenses

Pour consulter le détail d'un compte de dépense, sous la colonne Actions,

cliquez sur

## > Consulter le SOMMAIRE d'un compte de dépenses

Vous pouvez consulter la version sommaire d'un compte de dépenses. Il s'agit de la méthode proposée à privilégier pour procéder à la validation et à l'approbation des CDDW.

Dans la fenêtre Approbation du menu Approbateur et sous la colonne Actions,

| uez       | sur                   | u      |                                  |        |      |                     |             |                 |                 |       |         |
|-----------|-----------------------|--------|----------------------------------|--------|------|---------------------|-------------|-----------------|-----------------|-------|---------|
| obateur 🕶 | Para                  | mètres | <ul> <li>Gestion &lt;</li> </ul> | Aide 🕶 |      |                     |             |                 |                 |       |         |
| App       | Approbation           |        | on                               | Groupe | Tous |                     |             |                 |                 | Der   | harebar |
| Actions   | ,<br>,                |        | Groupe 🔺                         | Requé  | rant | Numéro du<br>compte | Description | Date de début   | Date de fin     | Total | Devise  |
| 0         | 🔒 🕞 🔍 Groupe 2 (Grou. |        | Groupe 2 (Grou                   | admin  | (11) | 125739              | test        | 18 février 2018 | 18 février 2018 | 15,00 | CAN     |
| ₽         | B                     | Q      | Groupe 2 (Grou                   | admin  | (11) | 125836              | Test        | 6 mars 2018     | 6 mars 2018     | 21,00 | CAN     |

La fenêtre Sommaire du compte de dépenses permet :

- de consulter les principaux renseignements d'un compte de dépenses, notamment les dépenses regroupées par type :
  - o le signe + permet de consulter le détail d'une dépense
  - le drapeau rouge <sup>H</sup> indique qu'une justification a été saisie pour cette dépense.
  - Le **trombone bleu** *indique qu'une pièce jointe a été ajoutée.*
- d'approuver ou de refuser complètement ou partiellement un compte de dépenses.

### Les essentiels à valider

En plus de valider que les dépenses ont bien été encourus dans le cadre du travail, pour éviter des délais de traitement au Service de la paie, le vérificateur s'assure de valider :

- La présence d'un reçu pour toutes dépenses autre que du kilométrage
- La date réclamée correspond à la date apparaissant sur le reçu
- Le montant réclamé correspond au montant apparaissant sur le reçu

### 5. Approuver ou refuser un compte de dépenses

Cliquez sur le bouton ou pour consulter un compte de dépenses détaillé ou sommaire.

Il est possible de refuser une ou plusieurs dépenses en cochant la case **Refuser** correspondante.

| Cumul des KM    | 2018 : 4 | -<br>39.00 KM Total | compte de dépenses | :0.00 KM Tot  | al global : | 439.00 KM       | Total    |               | 0.00  |
|-----------------|----------|---------------------|--------------------|---------------|-------------|-----------------|----------|---------------|-------|
| V               | 4        | 2018-06-13          | Dépense 1          |               | 4232342     | 1               | 15,00    | 4,0000        | 15,00 |
| Refuser         | No       | Date<br>Description | Type de dépense    | Projet        | No pièc     | e justificative | Quantité | Prix unitaire | Total |
| Adresse personr | nelle    |                     |                    |               | Adresse pro | fessionnelle    |          |               |       |
| Dépenses        |          |                     |                    |               |             |                 |          |               |       |
| nformation g    | énéral   | e Dépenses          | Justifications     | Statuts (Hist | orique)     | Pièces jointes  |          |               |       |
|                 |          |                     |                    |               |             |                 |          |               |       |

Si toutes les cases d'un compte sont cochées, cliquez sur le bouton **Refuser**. Si seulement certaines cases d'un compte sont cochées, cliquez sur le bouton **Approuver**; la sous-fenêtre **Refuser l'approbation de certaines de ce compte de dépenses** s'ouvre et une raison de refus doit être saisie.

| Refuser l'approb<br>dépenses? | ation de certaines lignes de ce compte de     | ×   |
|-------------------------------|-----------------------------------------------|-----|
| Numēro du compte              | 21474901                                      |     |
| Description                   | test [21474900]                               |     |
| Montant approuvé              | 22,96 \$                                      |     |
| Montant refusé                | 8,40 \$                                       |     |
| Raison du refus               |                                               |     |
| * Un compte de d              | épenses sera créé avec les dépenses refusées. | (t) |
|                               | Oui Non                                       |     |

Cliquez sur **Oui** une fois la section « Raison du refus » complétée. Un compte de dépenses est alors créé avec les dépenses refusées alors que les lignes « Approuver » sont soumis pour approbation par le Service de la paie.

L'employé en sera avisé par courriel si ce dernier à cocher l'option d'être « Avisé lorsqu'un compte de dépenses est refusé ».

Pour consulter la raison du refus, l'employé devra cliquer sur , sous la colonne Actions, du compte de dépenses lui apparaissant avec la mention « En correction » ou « refus partiel ».